# PROCESS BOOK UBER-MOVES

## **Overview and Motivation**

Most people see everyday traffic on their daily routine but often have any clue about the overall traffic. This project provides a visual exploration one can use to find out where and when people hire cabs mostly. This project helps Uber driver to see and visualize pickups and place himself in a better place and time for maximum pickups during his work hours.

## **Related Work**

The maps that we did using latitude and longitude was great. Apart from that, the presentation about data visualization @ uber by Shan He was inspirational. Here is the link of that presentation:

#### https://www.youtube.com/watch?v=nLy3OQYsXWA

### Questions

This project is about showing when and where uber pickups were made in New York City for a given month (Eg: April 2014). The primary questions that this project answers –

- Which places have more pickups?
- What are the peak timings in a day where most pickups were?
- Is Uber busy on weekdays or weekends?
- How busy is uber on the wee hours of a weekday or weekend?
- For each pickup, tooltip provides the exact location and pickup time on mouse-hover.
- This helps a uber driver place himself in a better position to get maximum pickups.

This helps city traffic controllers visualize the movement of FHV(for-hire vehicles) in the city.

## Data

The data is collected from *data.world* website.

The data has all the uber pickup information in New York City for a given month (Eg: April 2014). The total number of pickups for just one month is close to 600,000!

The data is in the following format:

- Date/Time : The date and time of the Uber pickup
- Lat : The latitude of the Uber pickup
- Lon : The longitude of the Uber pickup
- Base : The TLC (Taxi & Limousine Commission) base company code affiliated with the Uber pickup

Link to the database:

https://data.world/data-society/uber-pickups-in-nyc

## **Data Processing**

The dataset includes about 600,000 items. It is very large for a serverless website. We will clean up the dataset and save those data in grids to support streaming-based data loading. Each small grid is a single JSON file. We will only load the data that will appear in our current viewport.

We will build another derived dataset, sampling each hour's total pickup count in a uniformly distributed grid system into one single file. When the viewport of the map is in a large scale, we will use it to display a heat-map.

The data is for a complete month of April 2014, about 600,000 pickups. Mapping these many pickups didn't seem to be a good idea on a small map on the screen. Sampling seemed to be a good idea. We have sampled 10,000 pickups as follows:

- Wrote python scripts to group pickups by a key that comprises of Date and Hour. Eg: All uber pickups on 04/01/2014 in 9th hour (9 am) will be keyed '04/01/2014 09'. We took the hour as part of the key as well, since the hour of the day also plays an important role in deciding how many trips would be made in prime hours.
- Every such key is given a weight percentage based on the total number of pickups for that key vs the total trips in April. That is, weightage is given by the total number of trips per day/per hour versus the total trips in April.
- 3. Finally, sampling will be done based on weight. We have used Python dataframe sample method for sampling.
- 4. We added two more columns to our dataset for ease of filtering data. The columns are
  - a. Numbers between 1 and 7 to denote Day of the Week (1-Mon, 2-Tue...7-Sun)
  - b. Numbers between 0 and 23 to denote Hour of the Day.

So the final version is a sample of 10,000 pickups, with two additional fields used for filtering.

To retrieve category data of specific geographic position, we will try to do some data preprocessing based on Here Location Services' API. It provides an API can return category information with inputting latitude and longitude.

https://developer.here.com/documentation/places/topics/quick-start-find-text-string.html

# **Exploratory Data Analysis**

We use a heat map as our main visualization on the New York City map, as displayed in *Figure 1* below, to look at the density of pick-up points. This design helps users quickly identify busy or less busy areas.

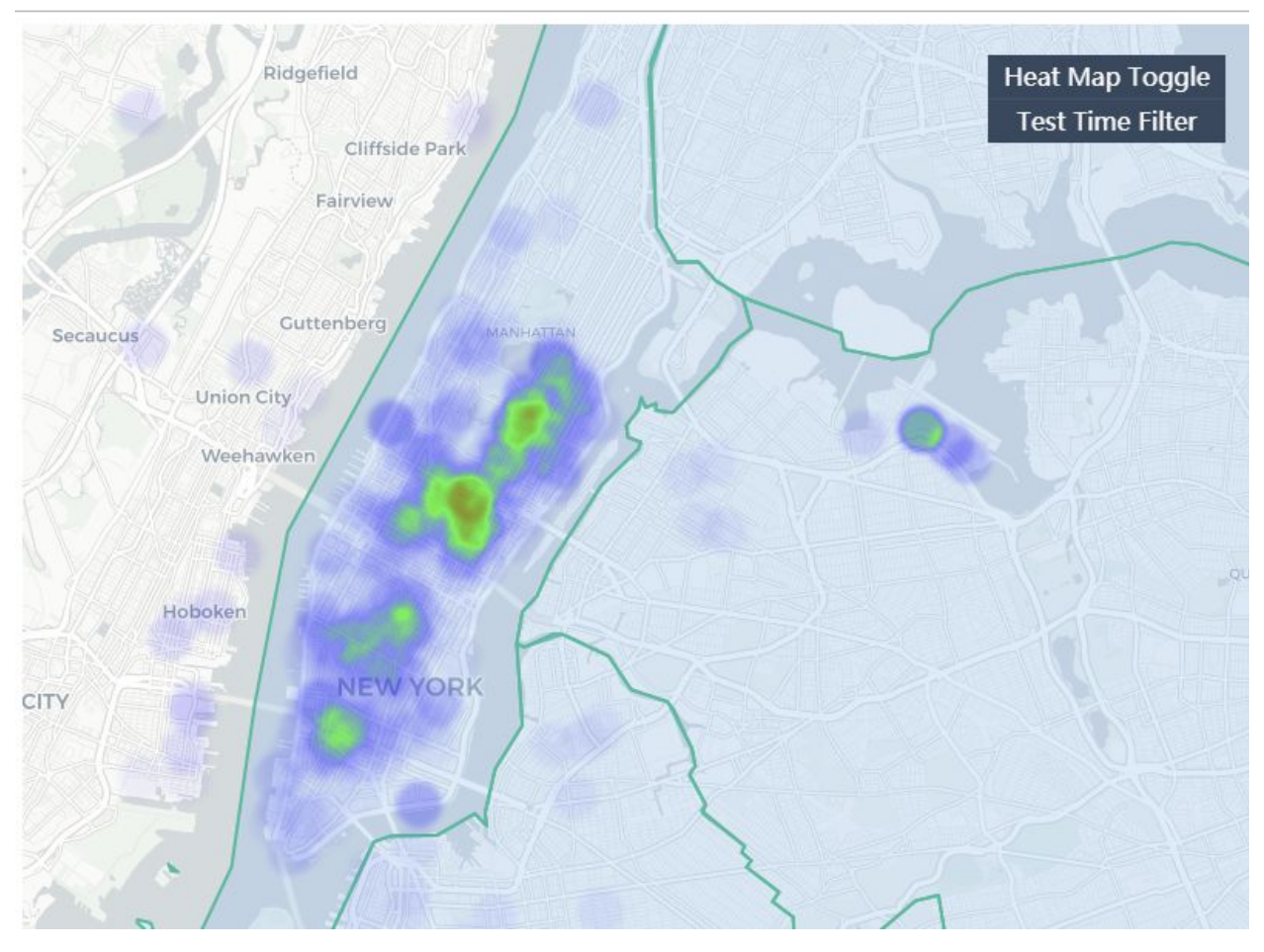

Figure 1. a small sample of data displayed as heat map

There will be a time and date sliders, as seen in *Figure 2* below. This option provides users the freedom to choose a timeframe and a range of days in the week to explore and test their hypothesis.

- Users can use brushing on either Time or Days of the week. The uber pickup points will show up or disappear on the map based on brushing area. A click anywhere on the Time or Day of the Week axis will undo brushing.
- The header on top of the map shows the selected Days and Time from brushing. By default it will be "Days: All Days Time: All time."

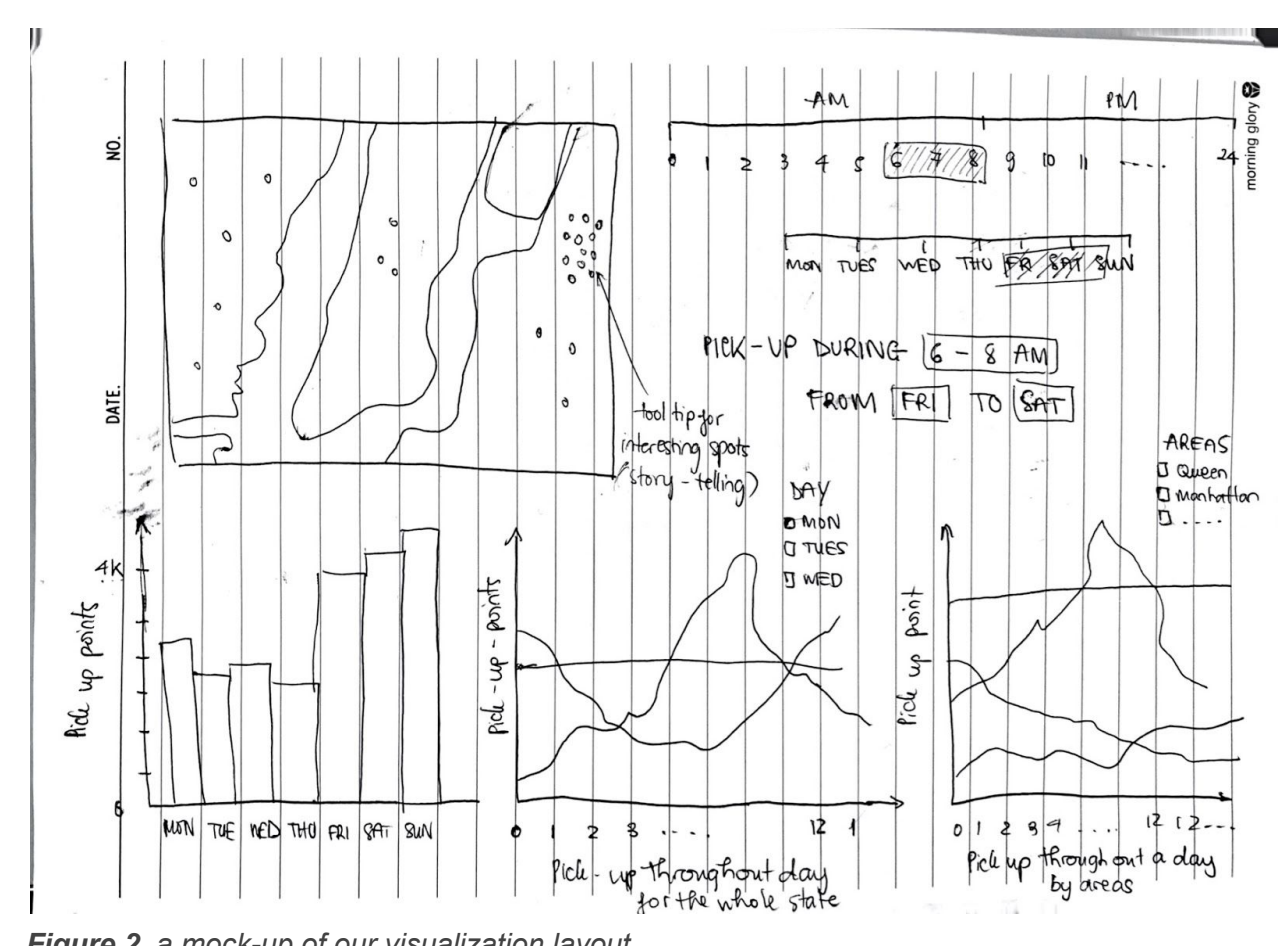

Figure 2. a mock-up of our visualization layout

Along with the heat map, there will be an option for plot chart visualization as shown in *Figure* 3 below.

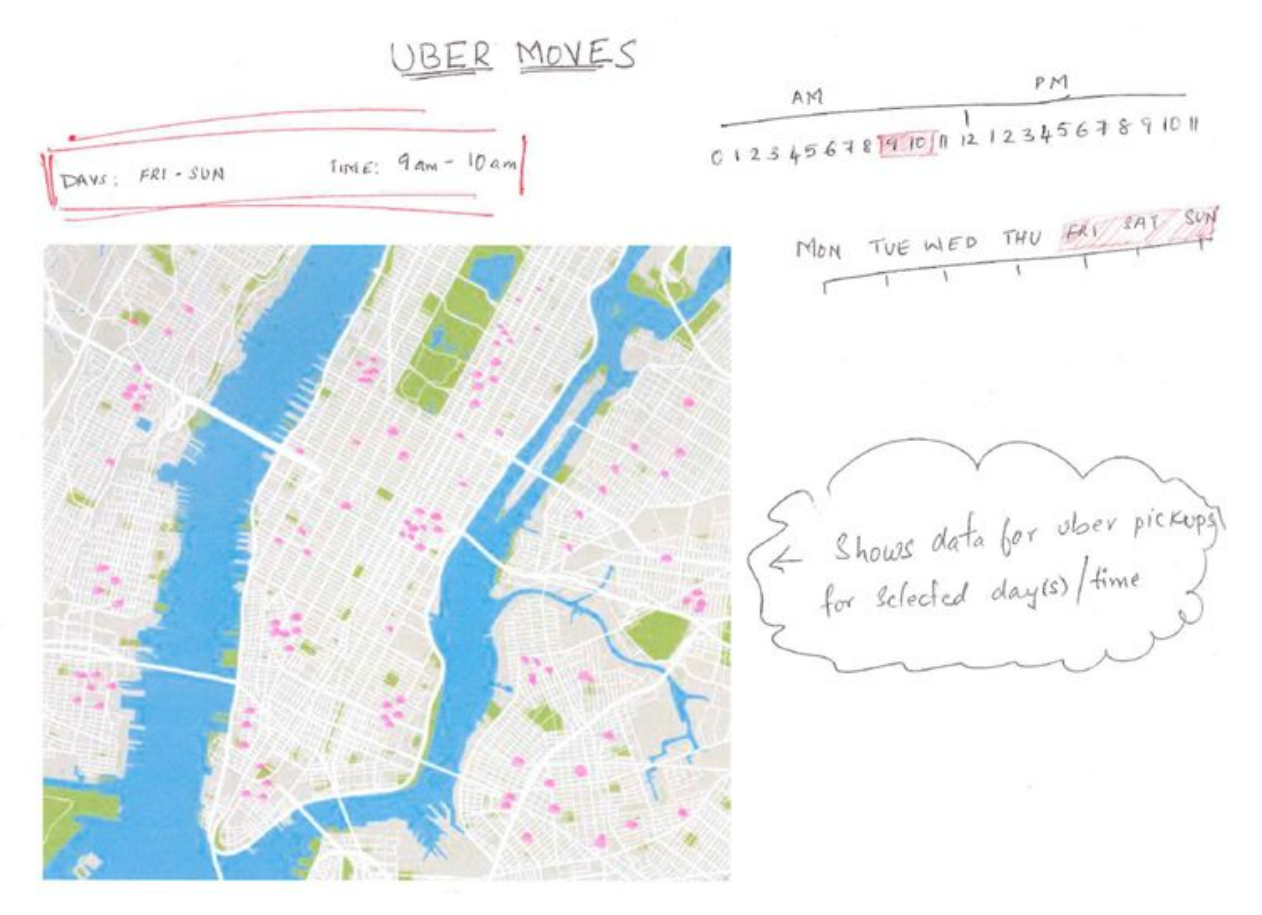

Figure 3. plot chart visualization

For any type of map visualization method, an area of interest can be zoomed in by selecting a region.

For the plot map, a tooltip will show the details of an uber pickup point on mouse hover. Tooltip will show all the details of all points if there are multiple pickups from the same location, as shown in *Figure 4* below.

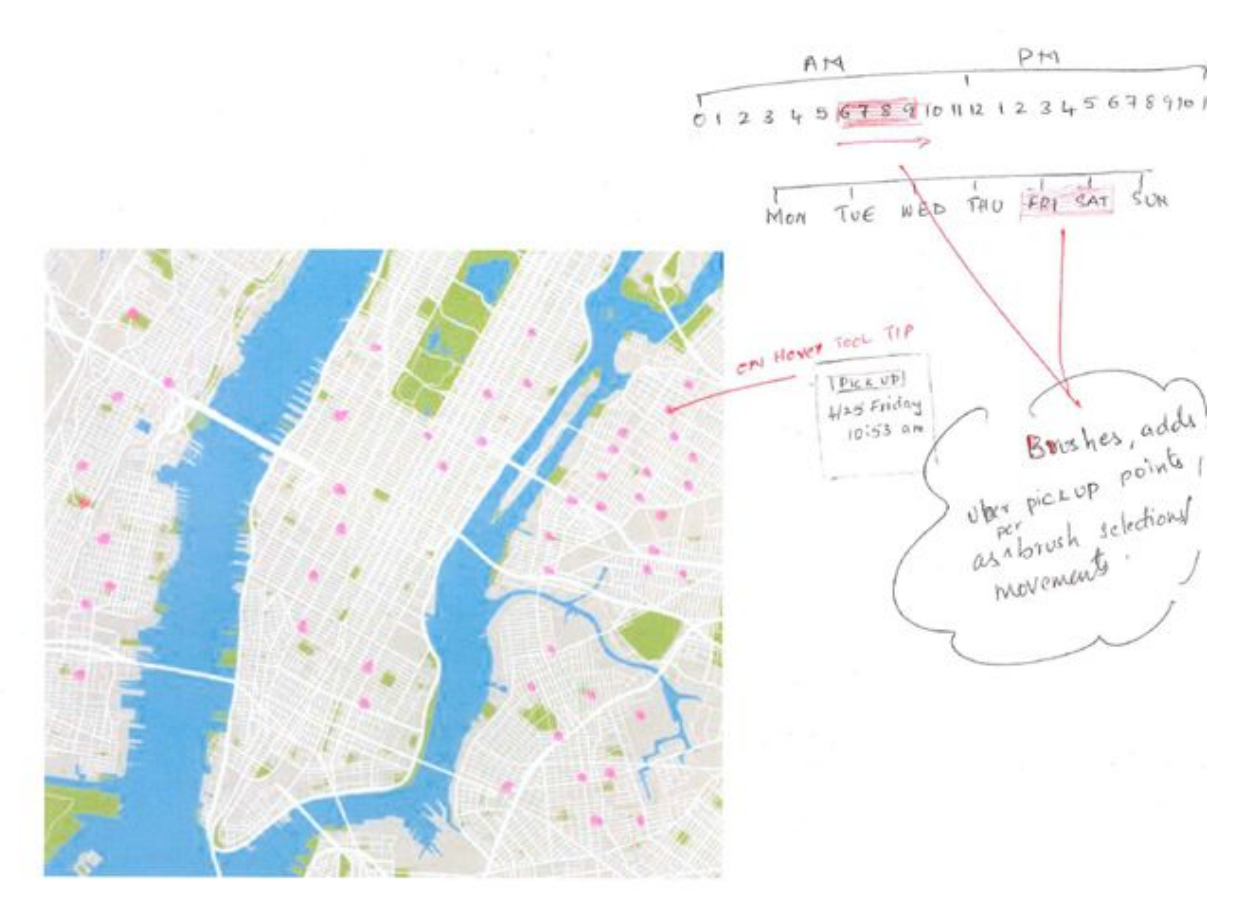

Figure 4. a tool tip mock-up for plot chart

For story telling, there will be a tool tip highlighting something interesting in the visualization, as shown in *Figure 5* below.

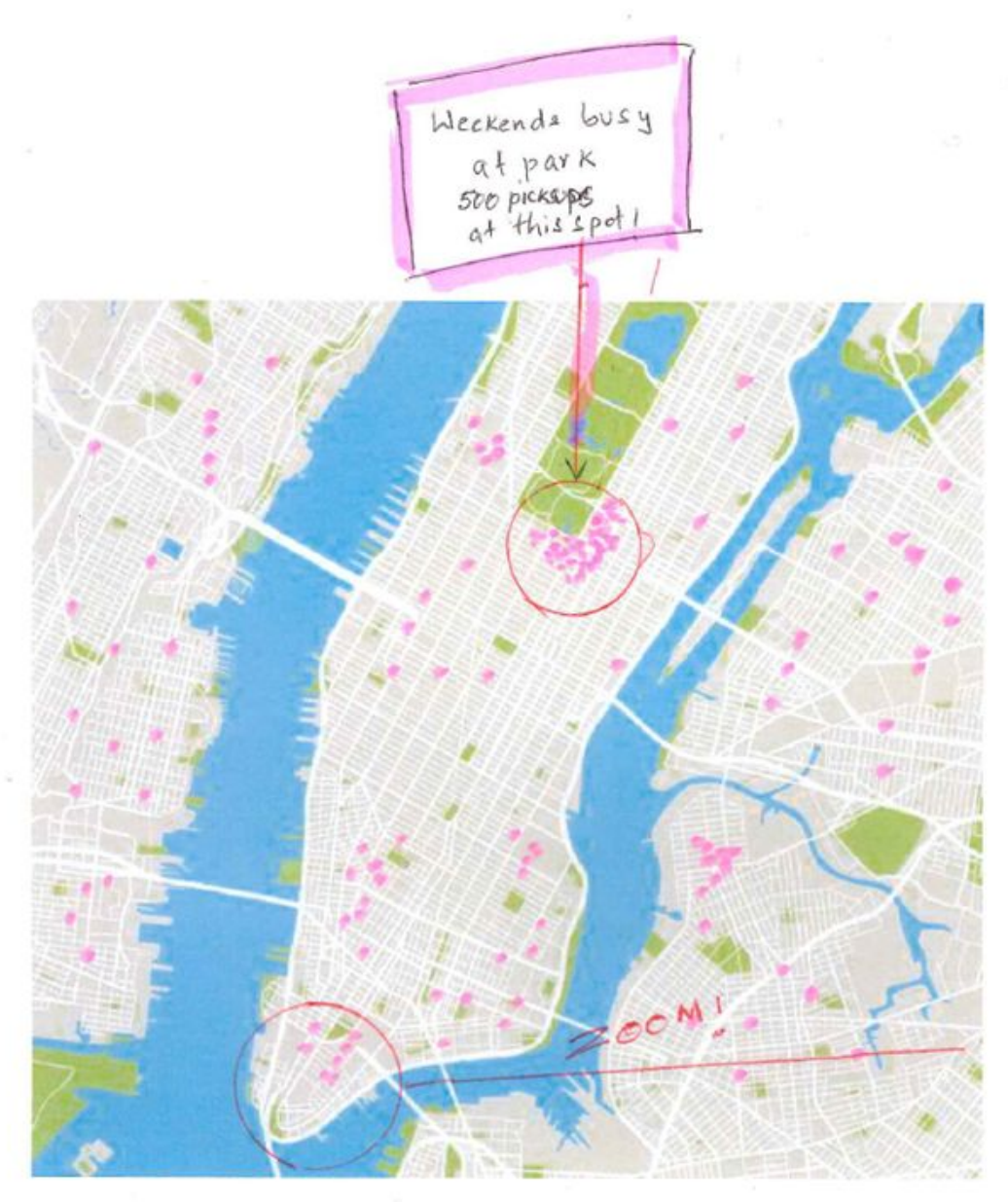

*Figure 5.* a tool tip highlighting interesting fact

As a third option for visualization, users can view data as a bubble chart on the map, as shown in the first screenshot from *Figure 6* below. This option allows users to easily get the precise number of pick-up points based on location. The following dynamic charts will be displayed to show relationships of the data based on user's selection of date and time:

- A bar chart or line chart to show pick-up frequency throughout the week. It can show which date is most busy during the week. For this chart, users can customize the timeframe, and the chart will be updated accordingly.
- Pick-up throughout the day for the whole week. (Example: the second chart in *Figure 2*)
- Pick-up throughout the day by areas (Example: the third chart in *Figure 2*). Users can customize the day and time range.

## **Design Evolution**

We have considered multiple visualizations designs. There were some good ones that we stick with, but also some that did not work out well. Below is a list of all the visualizations we have considered and our final decisions in chronological order:

• Plot map

Plot map is the initial thought for our design because it makes sense to visualize the density of pick-up points. However, this is not a great choice to display a busy pick-up area. There will be a lot of overlapping points in that case. Therefore, we chose to have it as a secondary option to view the data.

• Heat map

Since we ran into a problem with plotting busy areas, heat map becomes a perfect solution. Users can easily spot a high-density area, and there will be no overlapping issue compared to the plot map. Therefore, we chose this as our main visualization design.

• Street view

Street view is fascinating and cool but it is complicated and hard to implement. The bigger issue is that it is not efficient to visualize the density of pick-up points via a street view. Therefore, we eliminated this option from our final design.

• 3D map

Similar to street view, 3D map is complex and unnecessary to provide insights for users. Thus, we eliminated this visualization from our final design.

• Bar chart

Bar charts are great to compare data. Therefore, we add them to our design to show more helpful insights. Users can customize the time and date range for these bar charts accordingly.

#### • Line chart

Line chart is perfect for comparing changes over the same period of time for more than one group. Thus, we chose it to display the pick-up trend over a customized period.

• Bubble chart

For both plot map and heat map, users won't be able to easily identify the precise pick-up count for a location. Therefore, we decided to implement an additional visualization option using bubble chart.

Along with the display of data, there were some selection/brushing design considerations. We initially considered a straight line slider for Hour and Days-of-the-week selections as shown below -

0 1 2 3 4 5 6 7 8 9 10 11 12 13 14 15 16 17 18 19 20 21 22 23 24

*Figure 6.* Screenshot of time slider

#### *Figure 7.* Screenshot of date slider (from 1-Sunday to 7-Saturday)

The limitation of this approach is that we cannot select 23:00 pm to 4:00 am, for instance, also we cannot select Sunday and Monday if the slider is from Monday to Sunday on a straight line.

Here is the circular brushing -

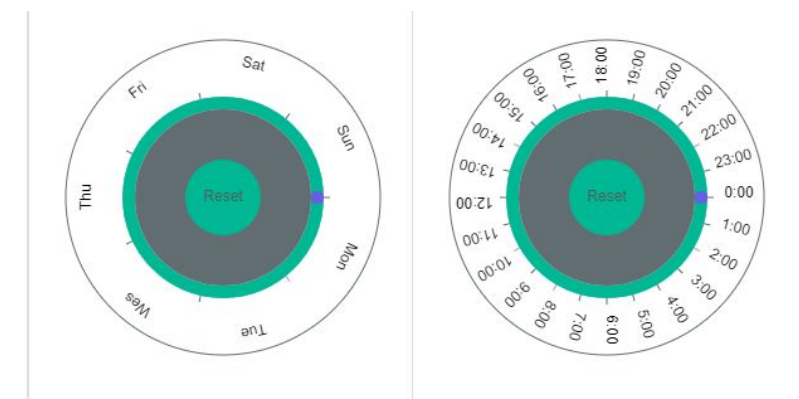

*Figure 8.* Circular brushings for Days-of-the-week and Hour selections.

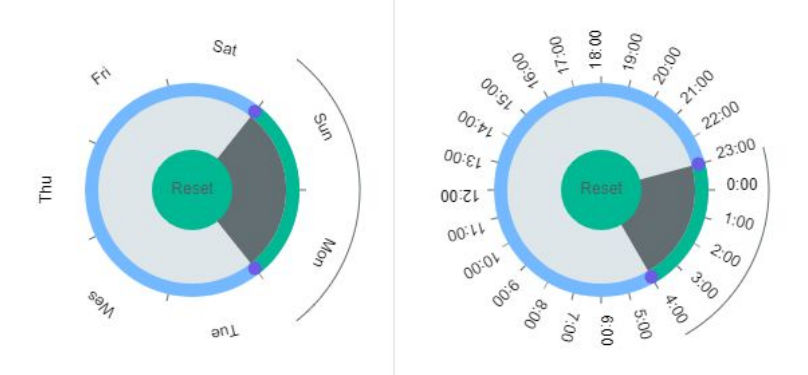

Figure 9. Sun-Mon and 23:00 pm to 4:00 am selections.

We have implemented maps, color coding, brushing, table, sorting, bar charts, transformations, hovering and highlighting, storytelling and many more from what we have learnt in the class. We made sure data integrity among different visuals and also carefully choose colors to make it a pleasing visual.

Rough sketch of map, table, charts and circular selections during brainstorming session:

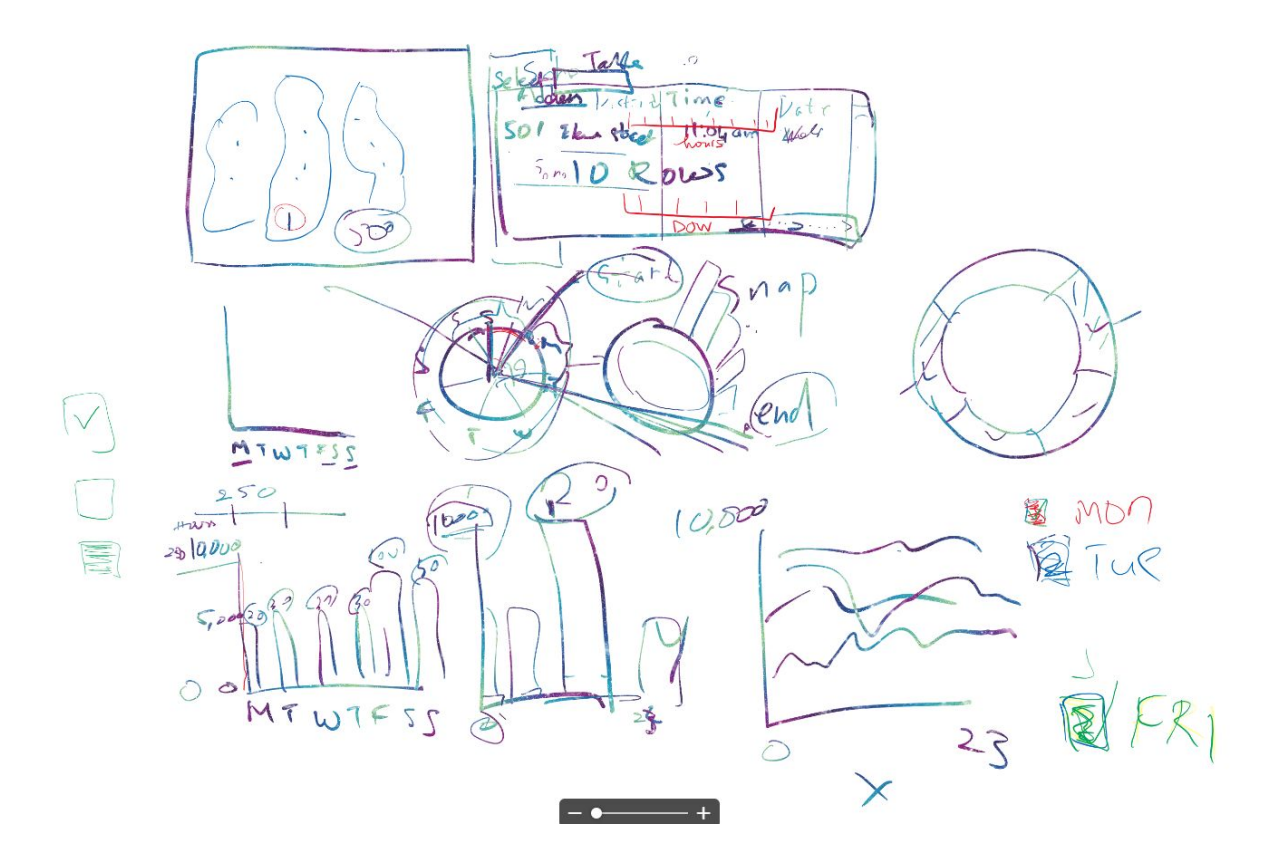

*Figure 9.* Rough sketch during brainstorming session.

## Implementation

#### Summary:

The goal is to visually and meaningfully show the 10,000 pickups in Newyork city in April of 2014. These 10,000 pickups are randomly sampled from the original 600,000 pickups. Before we begin, here is the complete visualization! -

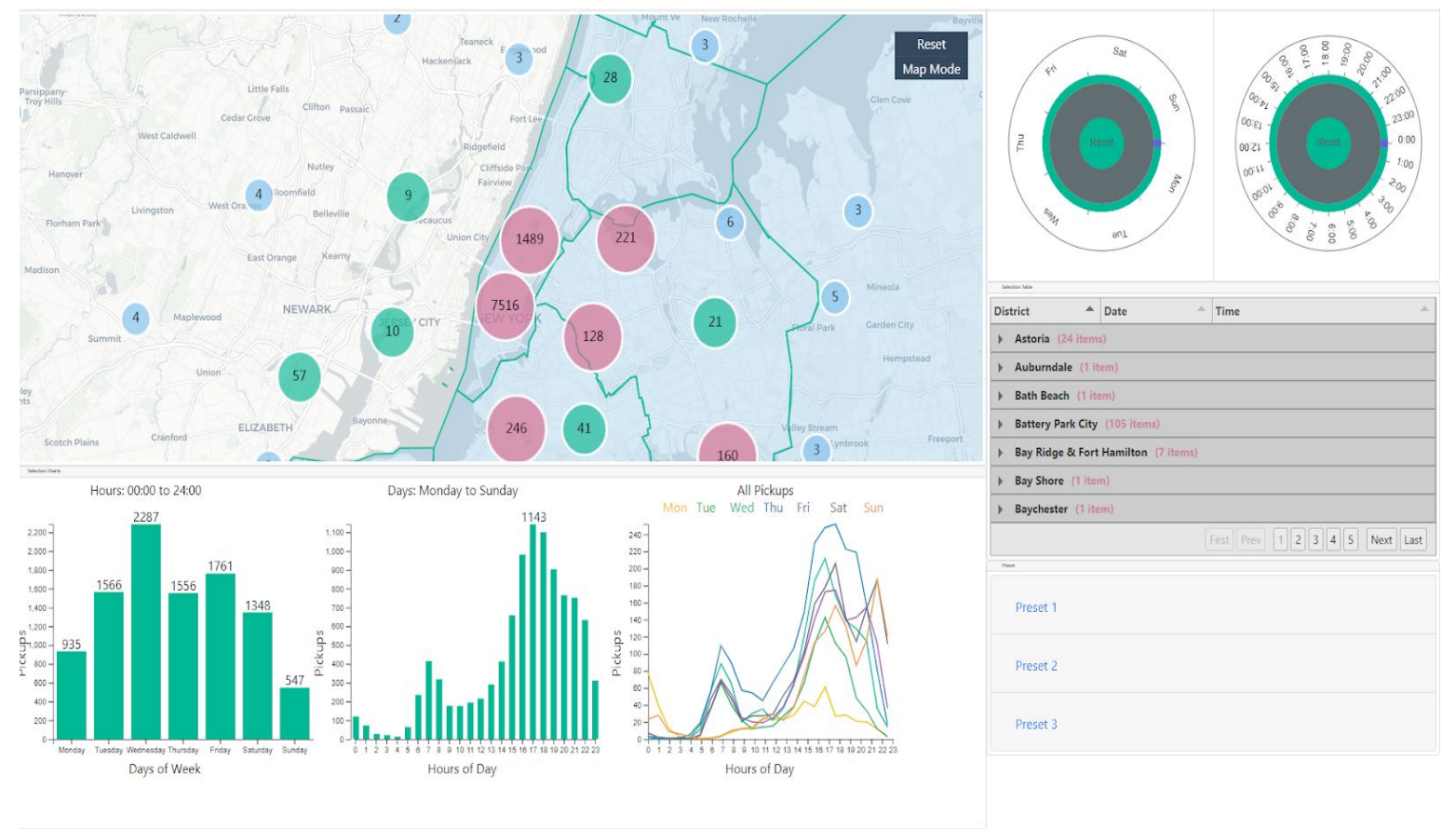

Figure 10. Full Visualization screen

- The pickup points are shown as three different maps containing Cluster, Circles, and Heatmap.
- The pickup points can be selected either by days-of-the-week (eg: Mon-Wed) and hours-of-the-day (9am-14pm) by circular brush selection.
- There are three charts that help understanding the pickup pattern.
  - The first chart helps with understanding the number of pickups per each day of the week.

- The second chart helps with understanding the number of pickups per each hour of the day.
- The third chart shows a graph of lines, one line per day of the week, summarized. This shows the pattern of how the uber hourly pickups are each day of the week.
- The cluster map provides several clusters which are groups of pickup points. Selecting a particular cluster provides the details of that cluster in a tabular format, organized/sorted by district, date and time.
- There are three preset buttons as well, showing three different interesting story points.

Currently, we implemented an interactive map with three different rendering modes, circles, heatmap, clustered circles. It is based on the <u>Maptalk</u> library.

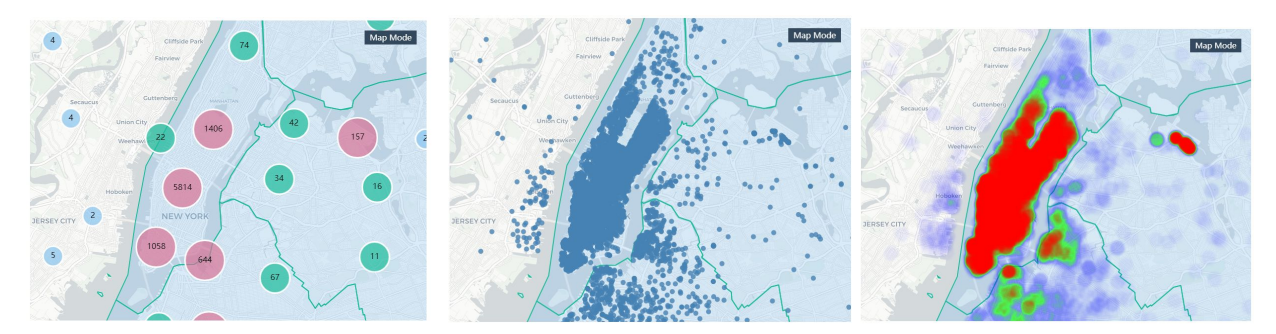

Figure 11. Screenshots of three different visualization map options

The cluster map shows clusters of pickup points. Cluster helps us to group the pickup points and show them on the map without over plotting the map. Here is the cluster map showing the spread of uber pickups in different areas, the other maps,Circle and Heat, can be selected using dropdown menu that is shown aside.

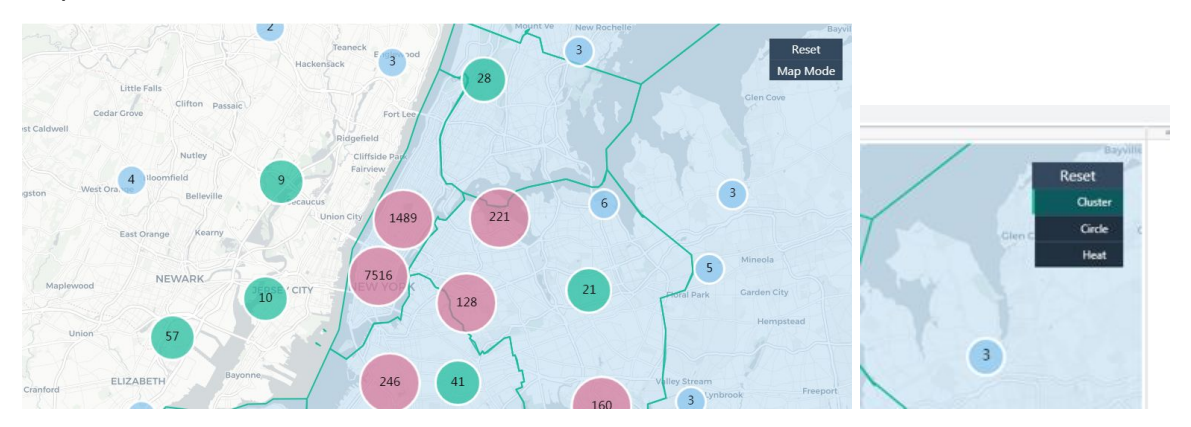

#### Figure 12. Cluster map and Map selection drop down

The pickup points can be selected and narrowed down to a particular day (or range) of the week and particular hour (or range of hours) using the two circular brushings provided, one for day of week selection and the other for hour of the day as shown below respectively -

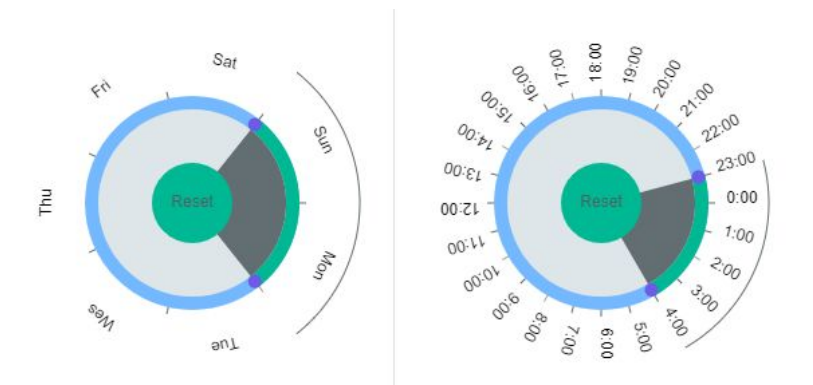

Figure 13. Sun-Mon and 23:00 pm to 4:00 am selections.

There are three charts that provide useful insights into the data.

 The first one shows the number of pickups per each day of the week. Although initially shows how the 10,000 pickups are spread among each day of the week and for all the hours of the day, it provides each cluster information upon selecting a particular cluster on the map, provides information on only selected days of the week and selected hours of the day.

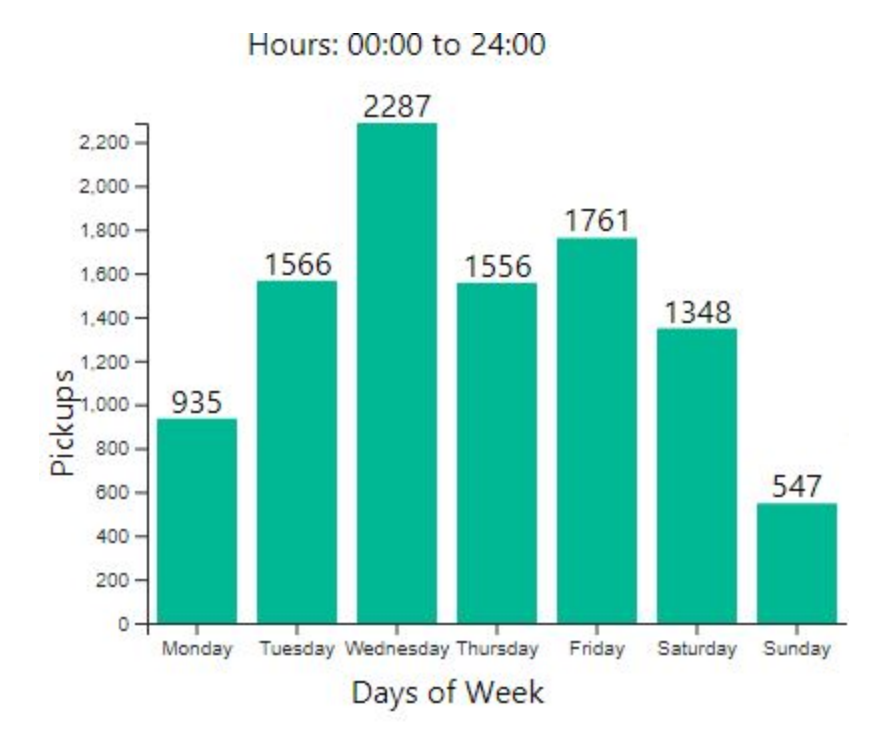

Figure 14. Initial display of 10,000 pickups, all the days and all hours.

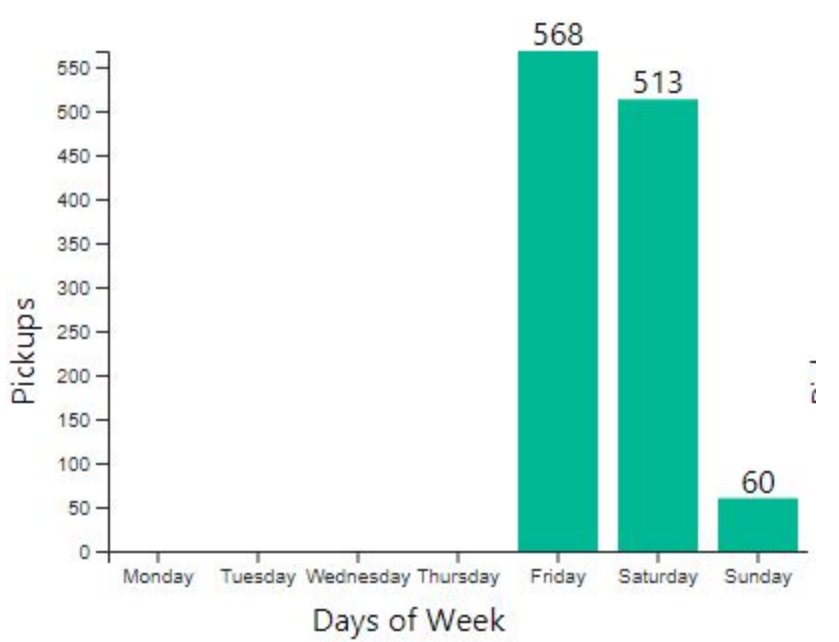

Hours: 20:00 to 23:00

*Figure 15.* Selected display of pickups, from Friday-Sunday between 8pm to 11pm.

2. The second one shows the number of pickups per each hour of the day. Although initially shows how the 10,000 pickups are spread among each hour of the day and for all the days of the week, it provides each cluster information upon selecting a particular cluster on the map, provides information on only selected days of the week and selected hours of the day.

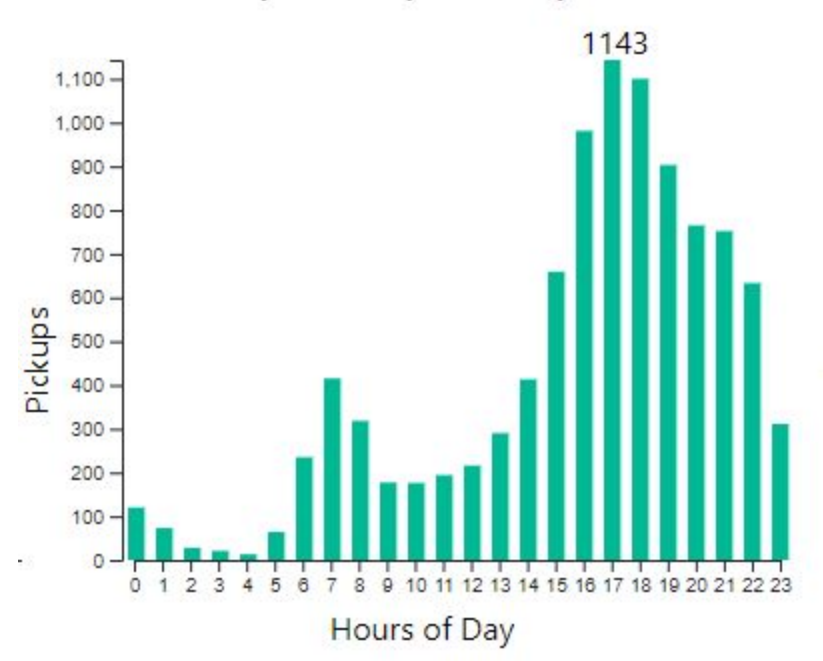

Days: Monday to Sunday

*Figure 16. Initial display of 10,000 pickups, all the days and all hours.* 

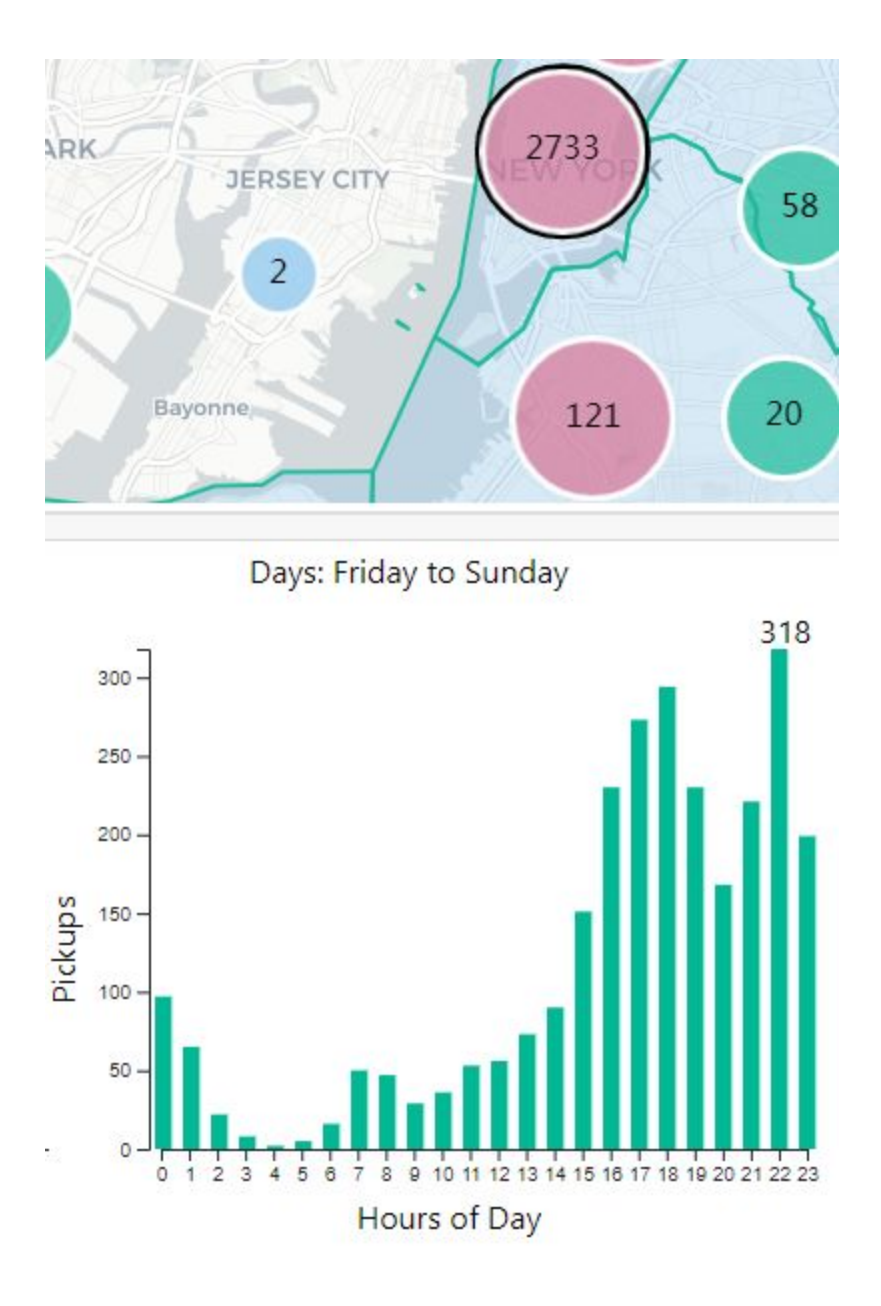

*Figure 17.* Selected display of pickups of a particular cluster, from Friday-Sunday, all hours of the day.

3. The third one shows a graph of lines, one line per each day of the week. These lines provide insight into how the pickups are per each hour of the day. This map always shows how the 10,000 pickups are spread among each hour of the day and for all the days of the week. The day of the week is color-coded.

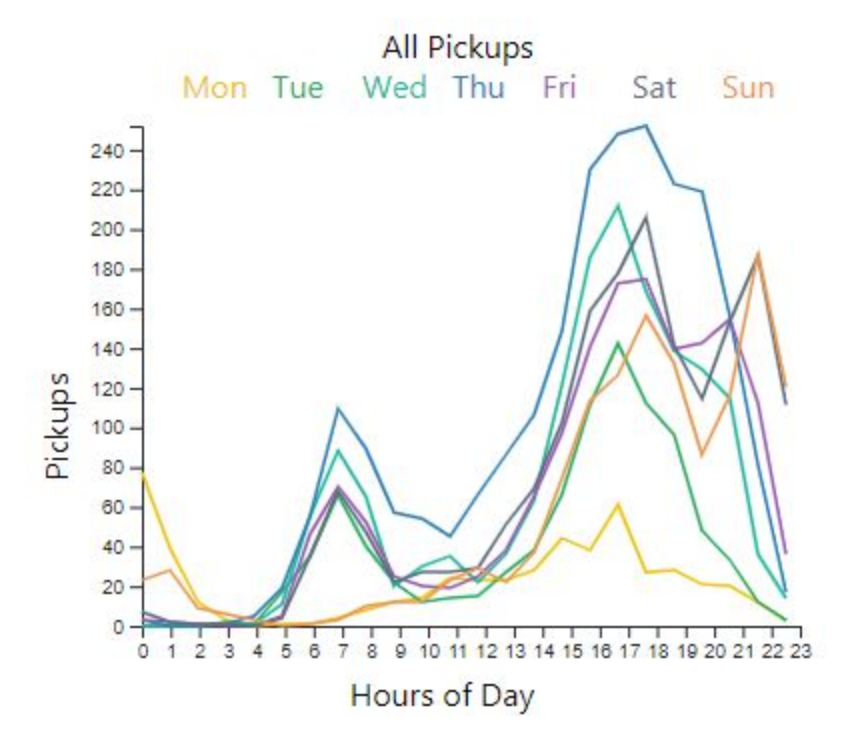

Figure 18. Line graph of all the pickups all hours of the day.

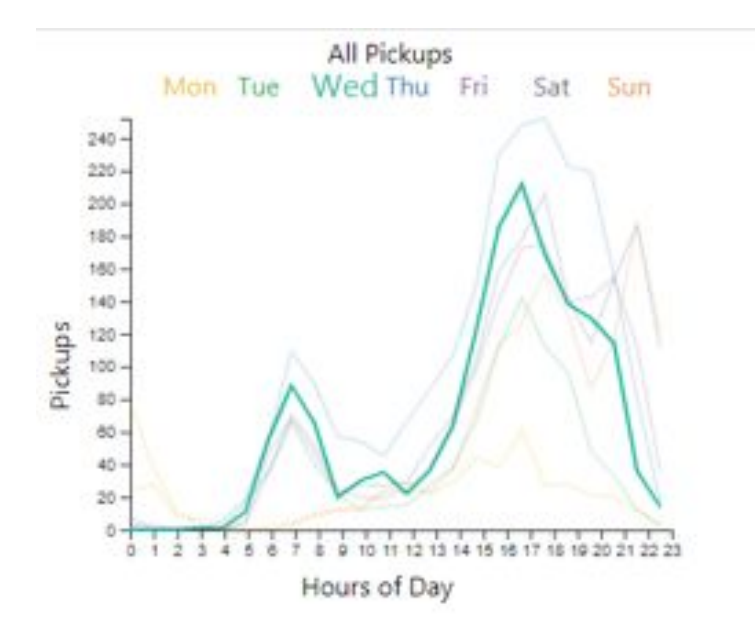

Hovering on a day *highlights that day's pickups*.

Figure 19. Hovering on Wednesday.

A table is provided for details on pickup points. The table shows pickup details per District, Time and Date. Selecting a cluster shows pickup points only for that cluster.

| 2733                  |                                     |        |                              |  |
|-----------------------|-------------------------------------|--------|------------------------------|--|
|                       | Selection Table                     |        |                              |  |
|                       | District 🔺                          | Date 🔶 | Time                         |  |
|                       | Bay Ridge & Fort Hamilton (2 items) |        |                              |  |
|                       | Bedford-Stuyvesant (13 items)       |        |                              |  |
| Bensonhurst (2 items) |                                     |        |                              |  |
|                       | Boerum Hill (1 item)                |        |                              |  |
|                       | Carroll Gardens (10 items)          |        |                              |  |
|                       | Crown Heights (7 items)             |        |                              |  |
|                       | East Flatbush (1 item)              |        |                              |  |
|                       |                                     |        | First Prev 1 2 3 4 Next Last |  |
|                       | Preset                              |        |                              |  |

*Figure 20.* Details of a cluster, showing 121 pickup details grouped by District.

| District A         | Date                 | Time                                       |
|--------------------|----------------------|--------------------------------------------|
| ▶ Bay Ridge & For  | t Hamilton (2 items) |                                            |
| Bedford-Stuyves    | sant (13 items)      |                                            |
| Bedford-Stuyvesant | Sun Apr 06 2014      | 15:32:00 GMT-0600 (Mountain Daylight Time) |
| Bedford-Stuyvesant | Fri Apr 25 2014      | 22:17:00 GMT-0600 (Mountain Daylight Time) |
| Bedford-Stuyvesant | Fri Apr 04 2014      | 19:15:00 GMT-0600 (Mountain Daylight Time) |
| Bedford-Stuyvesant | Sun Apr 20 2014      | 17:10:00 GMT-0600 (Mountain Daylight Time) |
| Bedford-Stuyvesant | Fri Apr 04 2014      | 19:56:00 GMT-0600 (Mountain Daylight Time) |
|                    |                      | First Prev 1 2 3 4 5 Next Last             |

Figure 21. Details of Bedford-Stuyvesant district.

#### Story telling!

Three preset buttons are provided to visualize some interesting observations in the data. Eg: clicking on *Preset 1* shows the following observation. Clicking "Go there" button will navigate you to that place on the map.

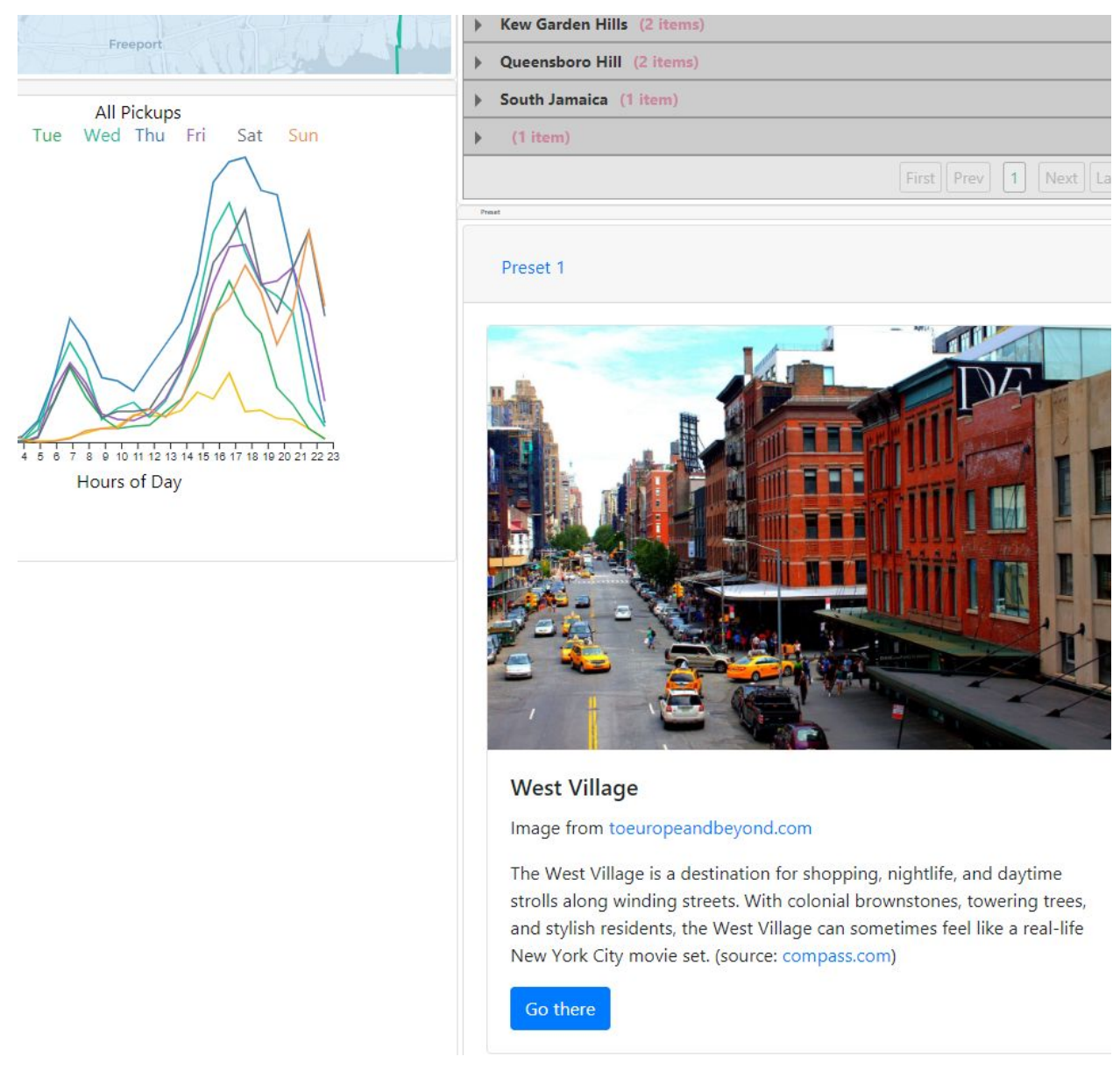

Figure 22. Story telling - Preset 1.

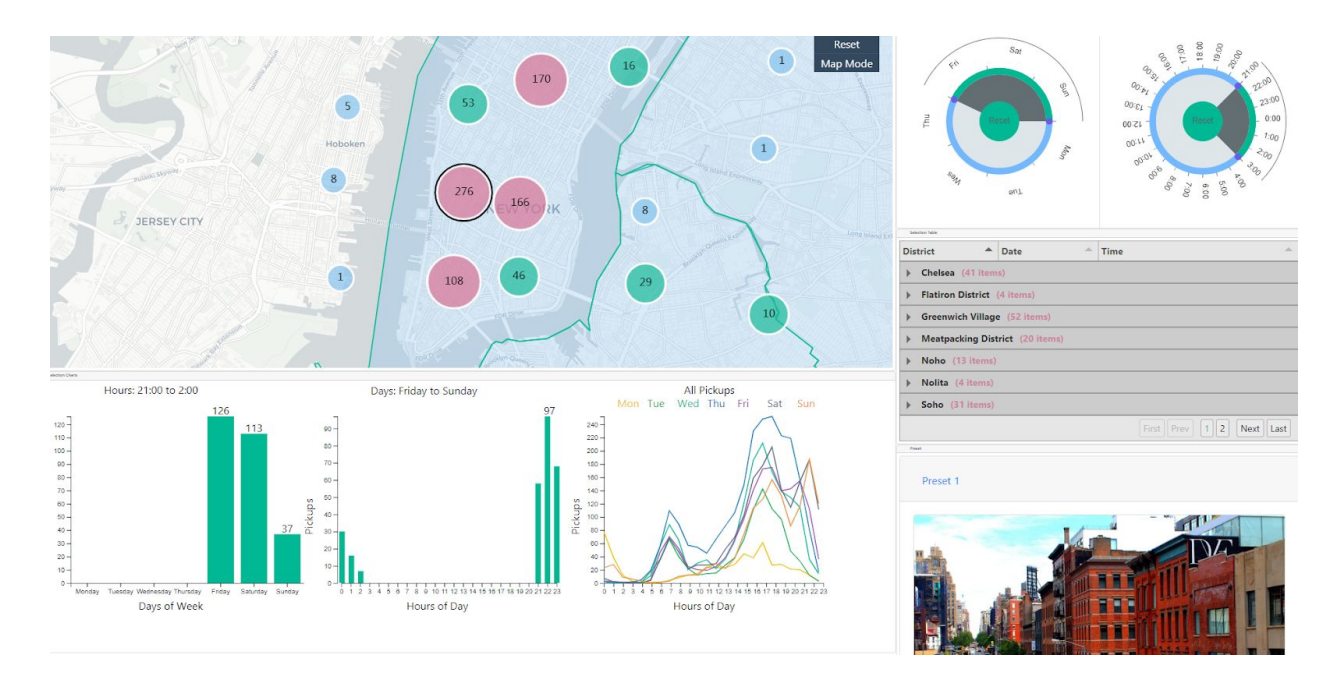

*Figure 23.* Clicking "Go there" highlights cluster of 276 pickups on the map and charts are updated to show that regions statistics.

# **Evaluation**

We learned how the data is spread across the new york city. The districts that have more pickups, which times and days are busier etc. This is a useful tool for an uber driver, for example, to check and pick up a region that gives him more business.

This is a great visualization of uber pickup data. From the visual it is easy to see -

• Which places have more pickups?

The cluster shows number of pickup points!! Easy to click a bubble and see it's related pickup density based on a day and time range.

• What are the peak timings in a day where most pickups were?

The visual offers time range selections, showing patterns and clearly shows which hours are peak timings and which locations as well on the map. • Is Uber busy on weekdays or weekends?

The visual offers day of the week range selections, showing patterns and clearly shows which day are peak days and which locations have most pickups as well on the map.

• How busy is uber on the wee hours of a weekday or weekend?

The visual is sensitive to both hours and day-of-the-week selection. So it works both selections in conjunction to show if wee hours of weekday and weekend are busy.

- For each pickup, tooltip provides the exact location and pickup time on mouse-hover.
- This helps a uber driver place himself in a better position to get maximum pickups.

The map visualization is great! Easy to zoom in and check the results of any particular region. You are just a click away on the map to see it's relevant, meaningful stats on the charts and details on the table!

The circular brushing is very useful and can provide selections in a circular fashion to help cover different overlapping ranges!

The storytelling is useful insight to see what important aspects the data has. The storytelling has beautiful pictures of interesting points and provides an easy way to access stats on those points.

#### How can we improve?

If we observe this map in clustered mode. We can find that the Diamond district has the biggest pickup frequency. It is not obvious enough because users should manually choose a specific perspective. Maybe in the future, we can add some storytelling feature to show the maximum value in the map.

We could further improve this visual by plotting them on a real satellite map, and user can zoom in to see the real location of the pickup.